# 人物对换/覆盖教程 by Cake

本文为调换或覆盖人物的教程,以对换**杰斯** (Giggs) 和**地狱亡灵** (Ghost) 为例,简要介绍调换 人物的步骤以及对换后的效果,在结尾处另外给出覆盖人物而非调换人物的方法简述。教程分为以 下三部分:

1. 修改、重名 Spt 文件; 2. 效果简述; 3. 覆盖人物方法 以下为正文。

### 第一部分 人物对换

### 1 修改、重命名 Spt 文件

对于 Spt 文件,需要分别修改对换的两个人物各自的 Spt 文件,并交换两个 Spt 文件的文件 名。

#### 1.1 分别修改两个人物的 id 和 name

1. 打开**杰斯** (Giggs) 的 Spt 文件, 搜索"id":(这里加标点是为了将其他项目的 id 排除) 并将giggs改 为**地狱亡灵** (Ghost) 的 id 对应的名字z\_skull。(如图 1)

2. 继续搜索"Giggs"(结果唯一且首字母大写则无误),并将Giggs改为对应的Skull。(如图 2)

保存对**杰斯** (Giggs) 的 Spt 文件的修改,再对**地狱亡灵** (Ghost) 的 Spt 文件进行同类操作。这里不进行展示。

#### 1.2 对换两人的 Spt 文件名

即将原始文件 A 的名字改为 B,将原始文件 B 的名字改为 A。这里不做展示。

### 2 对换后的效果简述

1. 选角界面的**杰斯** (Giggs) 贴图变为**地狱亡灵** (Ghost) 贴图,但名字保持不变。(笔者尚不知 改名方法)

2. 进入游戏后,选择的**杰斯** (Giggs) 的模型、贴图都变为**地狱亡灵** (Ghost) 的模型、贴图,即 实际上玩家操纵的是**地狱亡灵** (Ghost)。

1

| 文件的 編集 建筑 建四 140 宏M 运行的 編件的 第日 140 宏M 运行的 編件的 第日 140 宏M 运行的 編件的 第日 140 宏M 运行的 編集 140 140 140 140 140 140 140 140 140 140                                                                                                    |
|----------------------------------------------------------------------------------------------------|
| ····································                                                                                                    |
| ist.jsm3         1402       "ite_atkName2": "", "mpBurn": 0.0, "mpBurn": 0.0, "ite_blastBreak": true, "ite_blastBreak": true, "ite_blastBreak": true, "ite_blastBreak": true, "ite_blastBreak": true, "ite_slastBreak": true, "ite_slastBreak": true, true, "ite_slastBreak": true, "ite_slastBreak": true, |
| 1402       "ite_atkName2": "", "mpBurn": 0.0, "mpBurn": 0.0, "keyTriggerRefIndex": -1.0, "ite_blastBreak": true, "jecc": {       *         1403       "ite_blastBreak": true, "jecc": {       "ite_blastBreak": true, "jecc": {       *         1404       "jecc": {       "ite_sfx2": 0.0       *         1405       "ite_sfx2": 0.0       *       *         1410       "ite_sfx2": 0.0       *       *         1411       -       },       *       *         1412       "5": null,       *       *       *         1413       "6": null,       *       *       *         1414       "7": null,       *       *       *         1416       "9": null       _       _       _         1416       "9": null       _       _       _         1417       *       ,       _       _         1418       "6": null,       _       _       _         1416       "9": null       _       _       _         1417       *       ,       _       _         1418       "6": null,       _       _       _         1416       "9": null       _       _       _                                                                                                    |
| 1403       "mpBurn": 0.0,         1404       "keyTriggerRefIndex": -1.0,         1405       "ite_blastBreak": true,         1406       "piece": {         1407       "lte_vor: 0.0,         1408       ,         1409       "ite_vor: 0.0,         1410       "ste_vor: 0.0,         1411       ,         1412       "5": null,         1413       "6": null,         #38": null,       #38": null,         1416       "9": null         1417       _,         1418       "6": null,         #38": null,                                                                                                    |
| 1404       "keyTriggerRefIndex": -1.0,         1405       "ite_blastBreak": true,         1406       "picce": {         1407       "HFW_ArrayLenXXX": 0         1408       -         1409       "ite_vo": 0.0,         "ite_sfx2": 0.0       -         1410       "S": null,         1411       -         1412       "S": null,         "6": null,       =         #38       mull,         1413       "6": null,         "8": null,       =         "8": null,       =         1416       "9": null         1417       -         1418       "6": null,         "8": null,       =         1416       "9": null         1417       -         1418       "CMBEX         50.0                                                                                                    |
| 1405       "ite_blastBreak": true,         1406       "piece": {         1407       "HFW_ArrayLenXXX": 0         1408       .         1409       "ite_vo": 0.0,         "ite_sfx2": 0.0                                                                                                    |
| 1406       "piece": {         1407       "HFW_ArrayLenXXX": 0         1408       },         1409       "ite_vo": 0.0,         "ite_sfx2": 0.0       "ite_sfx2": 0.0         1411       "ite_sfx2": 0.0         1412       "5": null,         1413       "6": null,         1414       "7": null,         1415       "8": null,         1416       "9": null         1417                                                                                                    |
| 1407       "HFW_ArrayLenXXX": 0         1408       },         1409       },         1410       "ite_vo": 0.0,         1411       "ite_sfx2": 0.0         1412       "5": null,         1413       "6": null,         1414       "7": null,         1415       "8": null,         1416       "9": null         1417       -         1418       "fite_schat": 50 0                                                                                                    |
| 1408     },       1409     "ite_vo": 0.0,       1410     "ite_sfx2": 0.0       1411     },       1412     "5": null,       1413     "6": null,       1414     "7": null,       1415     "8": null,       1416     "9": null       1417     },                                                                                                    |
| 1409     "ite_vo": 0.0,       "ite_sfx2": 0.0     "ite_sfx2": 0.0       #410     "ite_sfx2": 0.0       #411     *       #412     "5": null,       #413     "6": null,       #414     "7": null,       #415     "8": null,       #416     "9": null       #417     -       #418     "9": null                                                                                                    |
| 1410     "ite_sfx2": 0.0       1411     },       1412     "5": null,       1413     "6": null,       1414     "7": null,       1415     "8": null,       1416     "9": null       1417     - 3,       1418     "fite_sfx": 50,0                                                                                                    |
| 1411     },     →     →     →     →       1412     "5": null,     □ ± 皆換 文件查找 标记     →     ○       1413     "6": null,     □ ± 找目标(p): ["di:                                                                                                    |
| 1412     "5": null,     童衣 皆美 文件查找 标记       1413     "6": null,     童戎田标(r): 'm':      童戎田市(r): 'm':        1414     "7": null,     □逸取范固内(r) 计数(r)       1415     "8": null,     □ 違取范固内(r)       1416     "9": null                                                                                                    |
| 1413     "6": null,     童技目振(r): ner:     童技下一个       1414     "7": null,     □逸取范围内□     计数(T)       1415     "8": null,     □逸取范围内□     计数(T)       1416     "9": null     重技所有打开文件(o)       1417     },     □反向直找     互知的生化中共                                                                                                    |
| 1414     "7": null,     」注意取范囲内①     计数(7)       1415     "8": null,     」注意取范囲内②     计数(7)       1416     "9": null                                                                                                    |
| 1415     "8": null,     可数(7)       1416     "9": null          查技所有打开文件(0)        1417     },         □友欣會強化          五知節文化の事務                                                                                                    |
| 1416 "9": <b>null</b> 査技所有打开文件(o)<br>1417 - }, □反向直找 互相的文件のの                                                                                                    |
| 1417 - },<br>1418 "attack": 50.0                                                                                                    |
|                                                                                                    |
|                                                                                                    |
| 1419 "id": "giggs", □ 匹配大/写(c) 即油                                                                                                    |
| 1420 "refSpt": "model0", 应循环查找p                                                                                                    |
| 1421 "fh": null, 查找模式 网络明度M                                                                                                    |
| 1422 "cropApp": "0", @普通(h) @失去焦点后                                                                                                    |
| 1423 "mHp": 120.0, Offex(n,v,v,v,v,v,v,v,v,v) Offex(n,v,v,v,v,v,v,v,v,v,v,v,v,v,v,v,v,v,v,v                                                                                                    |
| 1424 "rHp": 1.0, O正则表达式(G) 匹配新行                                                                                                    |
| 1425 "mst": 500.0,                                                                                                    |
| 1426 "rMp": 1.0, #                                                                                                    |
| 1427 "rst": 1.0,                                                                                                    |
| 1428 "mMp": 500.0,                                                                                                    |
| 1429 6 "renderedPic": {                                                                                                    |
| 1430 "HFW_ArrayLenXXX": 0                                                                                                    |
| 1431 - },                                                                                                    |
| 1432 "wisdom": 50.0,                                                                                                    |
| 1433 "type": 1.0,                                                                                                    |
| 1434 "defense": 50.0,                                                                                                    |
| 1435 "st_rate": 0.7,                                                                                                    |
| 1472   "Joodowshin", 50.0                                                                                                    |

图 1: 修改 id

| ☐ C:\Users\wind\AppD<br>文件(E) 编辑(E) 搜索(S)                                                                                                    | ata\Local\Temp\BNZ.5d49fab8a507d55\Spt.json - Notepa<br>) 视图(业) 编码( <u>M) 语言(L) 设置(I) 工具(Q) 宏(M</u> ) 运行                                                                                                    | ad++<br>(万(3) 插件(2) 頭□(\ <u>\</u> ) 2                                                                                                    | - 🗆 × |
|----------------------------------------------------------------------------------------------------|----------------------------------------------------------------------------------------------------|----------------------------------------------------------------------------------------------------|-------|
|                                                                                                    | ≥  ∦ № №  ⊃ ⊂   # ½  ≪ ≪  ⊑ ⊑  ≕ 1                                                                                                    |                                                                                                    |       |
| X+FC         MHLC         MHLC <t< th=""><th><pre>) #MENO ###AU #E#CD IF#CO #ACM IF#<br/>) #MENO ###AU #E#CD IF#CO #ACM IF#<br/>),<br/>"isSoldier": false,<br/>"guardSfx": 0.0,<br/>"keyTgT": {<br/>"HFW_ArrayLenXXX": 0<br/>),<br/>"shadowR": 1.0,<br/>"RQ": 2000,<br/>"HGQ": 0.0,<br/>"HGQ": 0.0,<br/>"HGQ": 0.0,<br/>"HTW_ArrayLenXXX": 0<br/>),<br/>"fn": null,<br/>"soldierQ": 10.0,<br/>"arme": "Giggs",<br/>"STQ": 0.5,<br/>"hasHorse": false,<br/>"hire_h": {<br/>"HFW ArrayLenXXX": 0<br/></pre></th><th>F(K) 補件(P) 蜀口(M) 2<br/>■ □ ■ P) ● ■ P) ● ■ P) ● ■ ■ P) ● ■ ■ P) ● ■ ■ P) ● ■ ■ P) ● ■ ■ P) ● ■ ■ P) ● ■ ■ P) ● ■ ■ P) ● ■ ■ P) ● ■ ■ P) ● ■ ■ P) ● ■ ■ P) ● ■ ■ P) ● ■ ■ P) ● ■ ■ P) ● ■ ■ P) ● ■ ■ P) ● ■ ■ P) ● ■ ■ P) ● ■ ■ P) ● ■ ■ P) ● ■ ■ P) ● ■ ■ P) ● ■ ■ P) ● ■ ■ P) ● ■ ■ P) ● ■ ■ P) ● ■ ■ P) ● ■ ■ P) ● ■ ■ P) ● ■ ■ P) ● ■ P) ● ■ ■ P) ● ■ ■ P) ● ■ ■ P) ● ■ P) ● ■ P) ● ■ ■ P) ● ■ ■ P) ● ■ ■ P) ● ■ P) ● ■ P) ● ■ P) ● ■ P) ● ■ P) ● ■ P) ● ■ P) ● ■ P) ● ■ P) ● ■ P) ● ■ P) ● ■ P) ● ■ P) ● ■ P) ● ■ P) ● ■ P) ● P) ●</th><th>×</th></t<> | <pre>) #MENO ###AU #E#CD IF#CO #ACM IF#<br/>) #MENO ###AU #E#CD IF#CO #ACM IF#<br/>),<br/>"isSoldier": false,<br/>"guardSfx": 0.0,<br/>"keyTgT": {<br/>"HFW_ArrayLenXXX": 0<br/>),<br/>"shadowR": 1.0,<br/>"RQ": 2000,<br/>"HGQ": 0.0,<br/>"HGQ": 0.0,<br/>"HGQ": 0.0,<br/>"HTW_ArrayLenXXX": 0<br/>),<br/>"fn": null,<br/>"soldierQ": 10.0,<br/>"arme": "Giggs",<br/>"STQ": 0.5,<br/>"hasHorse": false,<br/>"hire_h": {<br/>"HFW ArrayLenXXX": 0<br/></pre> | F(K) 補件(P) 蜀口(M) 2<br>■ □ ■ P) ● ■ P) ● ■ P) ● ■ ■ P) ● ■ ■ P) ● ■ ■ P) ● ■ ■ P) ● ■ ■ P) ● ■ ■ P) ● ■ ■ P) ● ■ ■ P) ● ■ ■ P) ● ■ ■ P) ● ■ ■ P) ● ■ ■ P) ● ■ ■ P) ● ■ ■ P) ● ■ ■ P) ● ■ ■ P) ● ■ ■ P) ● ■ ■ P) ● ■ ■ P) ● ■ ■ P) ● ■ ■ P) ● ■ ■ P) ● ■ ■ P) ● ■ ■ P) ● ■ ■ P) ● ■ ■ P) ● ■ ■ P) ● ■ ■ P) ● ■ ■ P) ● ■ ■ P) ● ■ ■ P) ● ■ P) ● ■ ■ P) ● ■ ■ P) ● ■ ■ P) ● ■ P) ● ■ P) ● ■ ■ P) ● ■ ■ P) ● ■ ■ P) ● ■ P) ● ■ P) ● ■ P) ● ■ P) ● ■ P) ● ■ P) ● ■ P) ● ■ P) ● ■ P) ● ■ P) ● ■ P) ● ■ P) ● ■ P) ● ■ P) ● ■ P) ● ■ P) ● P) ● | ×     |
| 69445 -<br>69446 =<br>69447 -<br>69448 -<br>69449 =<br>69450 -<br>69451 -<br>69451 -<br>69453 -<br>69453 -<br>69455 -<br>69455 -<br>69456 -                                                                                                    | <pre>),     "hire_price": {         "HFW_ArrayLenXXX": 0      },     "hire_id": {         "HFW_ArrayLenXXX": 0      },      "meleeDx": 255.0,      "soldierNumber": 4.0,      "soldierNumber": 4.0,      "brldierReserved": 6.0,     "meleeDz": 80.0,     "brk0": 90.0 }</pre>                                                                                                    | ○正則素达式(ω) . 匹配新行                                                                                                    |       |
| JSON file                                                                                                    |                                                                                                    | length:         2,713,882         lines:         69,458         Ln:         69,440         Col:         24         Sel:         6         1         Unix (LF)         UTF-8                                                                                                    | INS   |

图 2: 修改 name

3. 按照本文步骤对换人物后,在 vs 模式会出现玩家操作的**地狱亡灵** (Ghost) 不显示状态条的 情况,这是因为**地狱亡灵** (Ghost) 的默认设定是**士兵**。若要显示,将被修改为"giggs" 名字的原有 亡灵 Spt 文件内的"isSoldier" 的参数值 true 改为 false 即可。

## 第二部分 人物覆盖

### 3 覆盖人物方法

由于上文的操作与覆盖人物的操作较为相似,这里以用**地狱亡灵** (Ghost) 覆盖**杰斯** (Giggs) 为例,仅进行简单描述。具体方法可参考上文。

1. 如 1.1 中所述,"对地狱亡灵 (Ghost) 的 Spt 文件进行同类操作"。

2. 将含有修改后的 json 文件的压缩包导入 HFW,并导出游戏文件。(注意,这是任何修改游 戏数据的操作的最后一步)